## UGT 🐼 SERVICIOS PÚBLICOS Enseñanza

## CÓMO CONSULTAR LAS NOTAS DEL BAREMO, LAS NOTAS DE LAS PRUEBAS, Y LAS FECHAS DE LOS LLAMAMIENTOS EN PITIA

- 1) Entra en pitiaportal.jccm.es y accede con usuario y contraseña
- 2) Entra en Selección de convocatoria
- 3) Selecciona Oposición Maestros 2024 y dale a Siguiente

| Convocatorias                                         |                                                                           |  |  |  |
|-------------------------------------------------------|---------------------------------------------------------------------------|--|--|--|
| Seleccione la convocatoria con la que desea trabajar: |                                                                           |  |  |  |
| Fecha Publicación                                     | Descripción                                                               |  |  |  |
| 20/06/2024                                            | RENOVACIÓN INTERINOS 2024 - MAESTROS - ESP.ANTERIORES<br>LOGSE            |  |  |  |
| 20/06/2024                                            | RENOVACIÓN INTERINOS 2024 - CATEDRÁTICOS DE MÚSICA Y<br>ARTES ESCÉNICAS   |  |  |  |
| 20/06/2024                                            | RENOVACIÓN INTERINOS 2024 - ENSEÑANZAS MEDIAS (BOLSAS<br>EXTRAORDINARIAS) |  |  |  |
| 20/06/2024                                            | RENOVACIÓN INTERINOS 2024 - ENSEÑANZAS MEDIAS (BOLSAS ORDINARIAS)         |  |  |  |
| 26/02/2024                                            | ACREDITACIÓN DE MÉRITOS DE PROFESORES DE RELIGIÓN 2024-2025               |  |  |  |
| 30/01/2024                                            | OPOSICIÓN MAESTROS 2024                                                   |  |  |  |

4) Dale a Seguimiento Personalizado

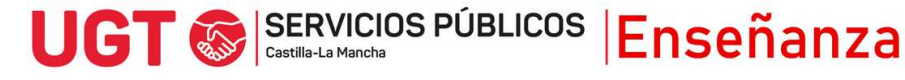

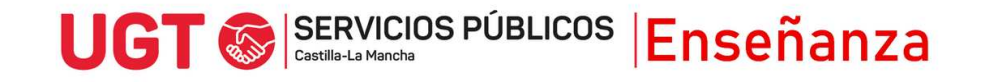

## 5) Selecciona Cuerpo y Especialidad y dale a Siguiente

| Instancias Confirmadas<br>Seleccione la instancia que desea cons | ultar: |              |                     |
|------------------------------------------------------------------|--------|--------------|---------------------|
| Cuerpo y Especialidad                                            | Acceso | Nº Solicitud | Provincia de Examen |
| MAESTROS - PEDAGOGIA<br>TERAPEUTICA                              | LIBRE  | 10327        | CUENCA              |
| Volver Siguiente >>                                              |        |              |                     |

6) En la siguiente ventana, conforme se vayan publicando, aparecerán en el apartado que hay al final, Datos del Proceso.

| Estado   | : Admitido                                                      |
|----------|-----------------------------------------------------------------|
| N.º Trik | ounal: 4                                                        |
| Sede:    | IES FERNANDO ZÓBEL - CL. DE LA FUENSANTA, S/N - CUENCA (CUENCA) |
| Comie    | nzo: 22 de junio de 2024 a las 08:00                            |
| Fase d   | e concurso:                                                     |
| •        | TOTAL: 6,2077                                                   |
| •        | APDO1: 2,2077                                                   |
| •        | 1.1: 1,4165                                                     |
| •        | 1.2: 0,0000                                                     |
| •        | 1.3: 0,7912                                                     |
| •        | 1.4: 0,0000                                                     |
| •        | APDO2: 2,0000                                                   |
| •        | 2.1: 1,000                                                      |
| •        | 2.2: 1,0000                                                     |
| •        | 2.3: 0,0000                                                     |
| •        | 2.4: 0,0000                                                     |
| •        | 2.5: 0,0000                                                     |
| •        | APD03: 2,0000                                                   |
| •        | 3.1: 3,0000                                                     |
| •        | 3.3: 0,0000                                                     |

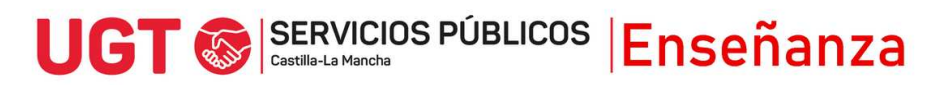